### Passer ma commande en Dropshipping

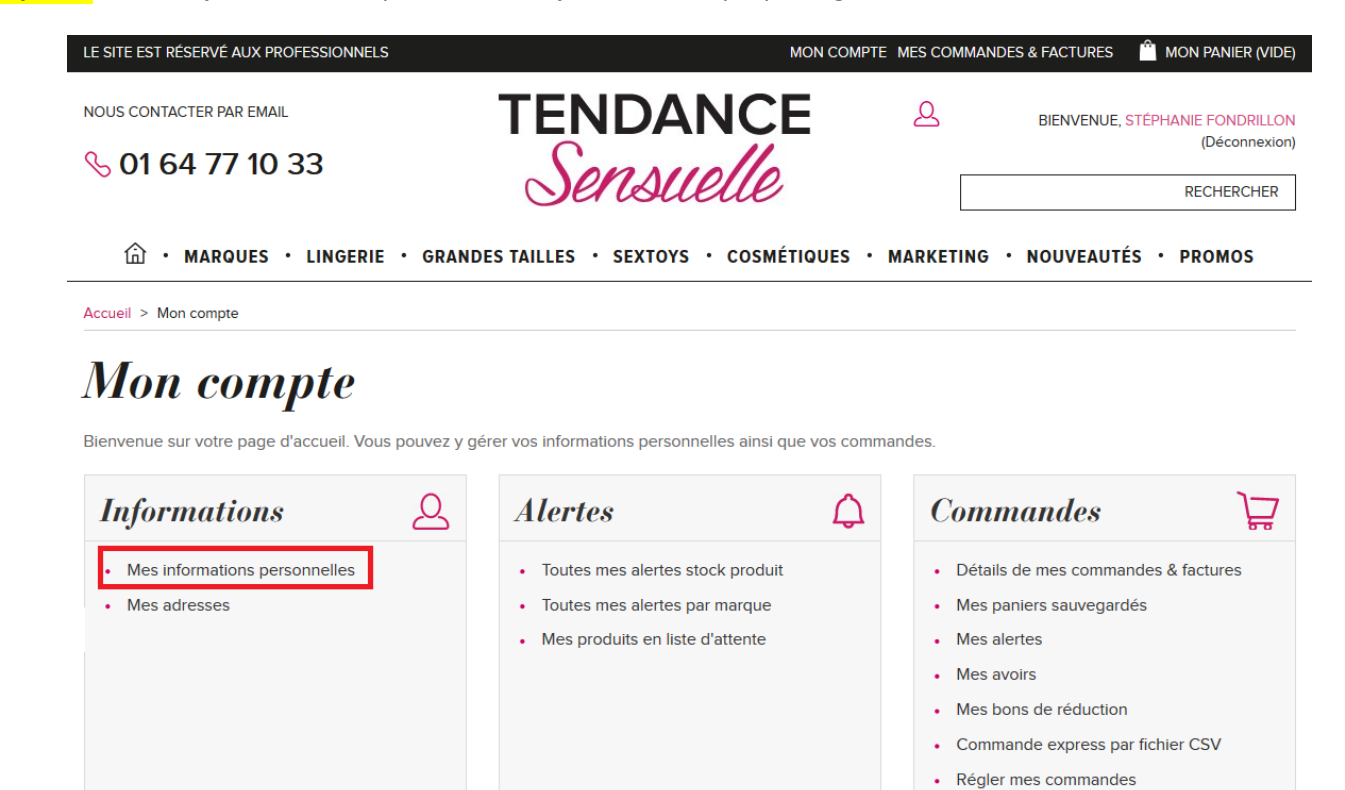

**Etape 0** > Mettez à jour votre compte client, en ajoutant votre propre logo.

# Vos informations personnelles

### Les champs marqués d'une astérisque sont obligatoire

| Stéphanie                  | Fondrillon                                      |
|----------------------------|-------------------------------------------------|
| Adresse e-mail             | Mot de passe actuel                             |
| ellexir.officiel@gmail.com | •••••                                           |
| Nouveau mot de passe       | Confirmation                                    |
| Vos informations société   |                                                 |
| Société                    | SIRET ou n°TVA intracommunautaire (obligatoire) |
| WINDAY                     |                                                 |
| APE                        | Site web                                        |

## Etape 1 > Remplir votre panier 🙂

Etape 2 > Sélectionner ensuite le type de Livraison « Dropshipping – Je livre directement mon client final »

| 01 64 77 10 33                              | Sensuelle                       |                       | (Déconnextor<br>RECHERCHER |
|---------------------------------------------|---------------------------------|-----------------------|----------------------------|
| 命 ・ MARQUES ・ LINGERIE ・ GRAND              | ES TAILLES · SEXTOYS · COSMÉTIQ | UES · MARKETING · NOU | VEAUTÉS · PROMOS           |
| cuell > Votre panier                        |                                 |                       |                            |
| otre panier                                 |                                 |                       |                            |
| 01. RÉCAPITULATIF                           | 02. livraison                   | 03.                   | PAIEMENT                   |
| ODUIT                                       | PU HT                           | QUANTITÉ COMMANDÉE    | TOTAL HT                   |
| ORIGINAL VACUUM CUP<br>TU                   | 5,91 <sup>€</sup>               | - 1 +                 | 5,91 <sup>€</sup> أ∭       |
| Vous avez un avoir ou un bon de réduction ? | NOMBRE TOTAL D'ARTICL           | ES COMMANDÉS          | 1                          |
| Indiquez votre code Valider                 | TOTAL PRODUITS HT               |                       | <b>5,91</b> €              |
|                                             |                                 |                       |                            |
| Sauvegarder ce panier                       |                                 |                       |                            |

**Etape 3 >** Nous vous proposons sur cette page une assurance pour le retour.

En effet, nous ne reprenons en principe aucun retour de rétractation. (Conditions de retours Tendance- Sensuelle)

Si vous souhaitez être assuré pour les retours de rétractation, cochez la case « assurance retour pour cette livraison ? ». <u>Conditions de l'assurance de retour Drosphipping</u>.

Vous pouvez désormais passer à l'étape suivante en cliquant sur « Finaliser ma commande »

| <b>01.</b> RÉCAPITULATIF                    | 02. livraison                                                         | 03.                                                                                                    | PAIEMENT                                                         |                     |
|---------------------------------------------|-----------------------------------------------------------------------|----------------------------------------------------------------------------------------------------|------------------------------------------------------------------|---------------------|
| DUIT                                        | PU HT                                                                 | QUANTITÉ COMMANDÉE                                                                                                    | TOTAL HT                                                         |                     |
| ORIGINAL VACUUM CUP                         | 5,91 <sup>€</sup>                                                     | - 1 +                                                                                                    | 5,91€                                                            |                     |
| Vous avez un avoir ou un bon de réduction ? | NOMBRE TOTAL D'ARTICI                                                 | LES COMMANDÉS                                                                                                    |                                                                  | 1                   |
|                                             | TOTAL PRODUITS HT                                                     |                                                                                                    | 5,9                                                              | <b>1</b> €          |
| Sauvegarder ce panier                       |                                                                       | Annuler ma sélection                                                                                                    |                                                                  |                     |
| Saisir un nom pour ce panier Vallaer        | Dropshippin                                                           | ng - Je livre directement mo                                                                                                    | n client final                                                   |                     |
| ider mon panier                             |                                                                       |                                                                                                    |                                                                  |                     |
|                                             | Assure<br>Si vous choisissez l'assurar<br>bon de retour produit. Vous | rance retour sur cette livra<br>nce retour, nous indiquerons à votra<br>s évitez ainsi le stock sur les retours<br>HT. (plus d'infos) | <b>uison ?</b><br>e client notre adress<br>s. Cette assurance co | e sur le<br>oûte 2€ |
|                                             |                                                                       | 🛱 Finaliser                                                                                                    | • ma comman                                                      | de >                |

Etape 4 > Choisir les options de livraison.

a) En premier lieu <u>vérifiez</u> votre adresse de facturation. Si vous souhaitez en choisir une autre ou en créer une autre, vous pouvez cliquer sur le bouton « changer mon adresse de facturation par défaut ».

Attention, le bouton « Mettre à jour cette adresse » remplace les données de l'adresse. Celles-ci seront perdues !

| 01. RÉCAPITULATIF                                         | 02. LIVRAISON                                  | <b>03.</b> PAIEMENT                             |
|-----------------------------------------------------------|------------------------------------------------|-------------------------------------------------|
| Votre adresse d                                           | le facturation                                 |                                                 |
| Stéphanie F<br>TS empl<br>5 rue des frère<br>94510 la que | ondrillon<br>oyée<br>is lumières<br>ue en brie | Changer mon adresse d<br>facturation par défaut |
| Franc<br>0156310                                          | ie<br>1556                                     |                                                 |

| Informations &                   | Alertes (                                                                                                    | Commandes                                   |
|----------------------------------|----------------------------------------------------------------------------------------------------|---------------------------------------------|
| Mes informations personnelles    | Toutes mes alertes stock produit                                                                                                    | Détails de mes commandes & factures         |
| <ul> <li>Mes adresses</li> </ul> | Toutes mes alertes par marque                                                                                                    | <ul> <li>Mes paniers sauvegardés</li> </ul> |
| •                                | Mes produits en liste d'attente                                                                                                    | Mes alertes                                 |
|                                  |                                                                                                    | Mes avoirs     Mes hons de réduction        |
|                                  |                                                                                                    | Commande express par fichier CSV            |
|                                  |                                                                                                    | Régler mes commandes                        |
|                                  |                                                                                                    |                                             |
|                                  |                                                                                                    |                                             |
|                                  |                                                                                                    |                                             |
| 4                                | FRANCE<br>Faire de cette adresse mon adresse de facturation par défaut                                                                                              |                                             |
|                                  | FRANCE<br>Faire de cette adresse mon adresse de facturation par défaut<br>trus muche                                                                                |                                             |
|                                  | FRANCE<br>Faire de cette adresse mon adresse de facturation par défaut<br>trus muche<br>TS employée                                                                 |                                             |
|                                  | FRANCE<br>Faire de cette adresse mon adresse de facturation par défaut<br>trus muche<br>TS employée<br>5 rue des freres lumiere<br>0450 la groupo en bria           |                                             |
|                                  | FRANCE<br>Faire de cette adresse mon adresse de facturation par défaut<br>trus muche<br>TS employée<br>5 rue des freres lumiere<br>94510 la queue en brie<br>France |                                             |

b) Vous pouvez ensuite choisir une adresse de livraison parmi les adresses existantes dans votre répertoire, ou alors en créer une nouvelle.

| TAT UNIS                          |                               |
|-----------------------------------|-------------------------------|
| Votre adresse de livraison        |                               |
| MCDO LAS VEGAS NEVADA - ETAT UNIS |                               |
| TS employée                       | + Ajouter une nouvelle adress |
| 3451 W Tropicana Ave              |                               |
| EAS VEGAS, NEVIDIA BIUS           |                               |
| (702) 736-2357                    |                               |
| (702) 736-2357                    |                               |
| Mettre à jour cette adresse       |                               |
|                                   |                               |

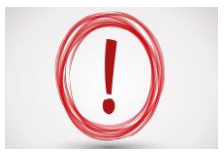

Attention, n'oubliez pas de nous **indiquer un numéro de téléphone et une adresse email pour la livraison,** ainsi que tous les codes portes, étages et autres informations utiles. Sans cela, il y a un risque que la livraison soit retardée. N'oubliez pas également de **donner un nom à votre adresse** pour la retrouver facilement la prochaine fois.

Attention, si vous souhaitez effectuer une livraison en <u>point relais</u>, merci de créer une nouvelle adresse comme pour un client, en nous indiquant l'adresse complète du point relai. Si vous avez le numéro du point relai, merci de l'indiquer dans les commentaires en fin de commande.

c) Vous pouvez désormais choisir votre transporteur en fonction de ceux qui vous sont proposés et laisser un message en commentaire. N'hésitez pas à ajouter un maximum d'informations sur cet espace. Vous pouvez ensuite passer à l'étape suivante en cliquant sur valider.

| Cho                                                          | isissez vos options de transport                     |           |
|--------------------------------------------------------------|------------------------------------------------------|-----------|
|                                                              | NAL. Livraison à domicile contre signature           | 23,23 €   |
| Si vous souhaitez ajouter un commentaire au sujet de votre o | commande, veuillez l'ajouter dans le champ suivant : |           |
| 1                                                            |                                                      |           |
|                                                              |                                                      |           |
|                                                              |                                                      | .#)       |
| << Continuer mes achats                                      |                                                      | Valider > |

Etape 5 > Il est temps de choisir le mode de règlement de la commande en fonction de ceux qui vous sont proposés. N'oubliez pas de cocher les conditions générales de vente et de les valider.

| <b>01.</b> RE                       | 01. Récapitulatif $02.$ Livraisc                                                                    |                                                | 03.                                                                      | PAIEMENT               |
|-------------------------------------|----------------------------------------------------------------------------------------------------|------------------------------------------------|--------------------------------------------------------------------------|------------------------|
| oisissez ı                          | votre moyen de pa                                                                                   | iement                                         | Récapitulatif                                                            |                        |
| VISA 💽<br>PayPal                    | PAYER PAR CARTE BLE                                                                                 | JE OU PAYPAL                                   | Nombre total d'articles<br>Total produits HT :<br>Total frais de port HT | 1<br>5,91 €<br>23.23 € |
| con_=S                              | PAYER PAR CHÈQUE<br>(la commande est envoy<br>bancaire à l'ordre de Ter                             | rée à réception du chèque<br>ndance Sensuelle) | TVA<br>Total à régler                                                    | 0,00 €<br>29,14 €      |
| E                                   | PAYER PAR VIREMENT E<br>(la commande est envoy<br>preuve de virement par<br>stephanie@obsessive.fr) | BANCAIRE<br>rée à reception de la<br>mail sur  | Transporteur sélectionné<br>Délai de livraison                           |                        |
| J'ai lu les cond<br>(Lire les Condi | <b>générales de vente</b><br>ditions générales de vente et j'y adh<br>itions générales de vente)    | ère sans réserve.                              | Commande avec obliga                                                     | mon de palement        |

Etape 6 > La page d'après est un récapitulatif de votre commande et vous donne les instructions concernant le règlement. Il faut alors re-valider pour finaliser la commande.

# Paiement par chèque

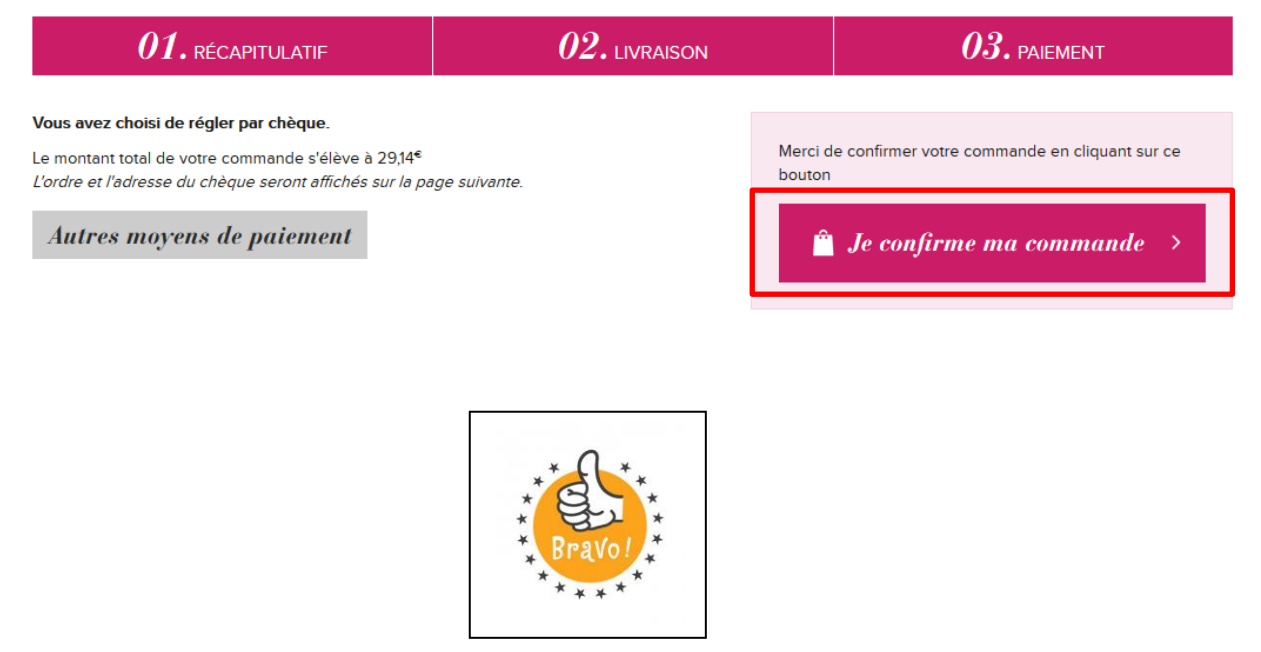

Félicitations, votre commande est bien passée dans le système.